## 「すぐ帰れる」サービス登録の第一歩 メールエントリーについて

※2025年1月から歯科診療費もすぐ帰れるサービスで決済されるようになりました。

メールエントリーはメールエントリー用URLを開くことから始まります。

URLは下の (A) (B) (C) のどれかの方法で開けます。

## スマホ(iPhone)の方 QRコードで読み取ってURLを開く

カメラを起動して右のQRコード をカメラの枠の中に写すと 「<u>https://medicalpay.jp</u> /tmd/top/ をsafariで開 く」と出るので文字をタッチしてく ださい。

Δ

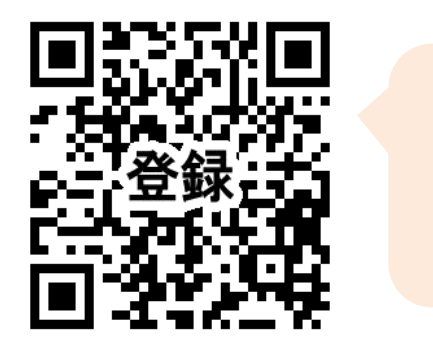

これが

リード

QR

です

1

at SoftBank 14147 カメラ WEBサイトQRコード を起動 をSafariで開く してQ >> ここを  $R \supset -$ タッチ! ドを枠 EF# 1911 に写す スロー ポートレート [t] L 🖂 🖂 🎵

URLが開けたら5ページに進んでください

スマホ(アンドロイド)の方 QRコードで読み取ってURLを開く

購入時にQRコード読取り機能や読取れるア プリがすでに入っている場合と入っていない場 合があります。 ご自分のスマホに"QRコード読み取り"の表

R

示や"QRコードスキャナー"等のアプリが入っているか探してください。

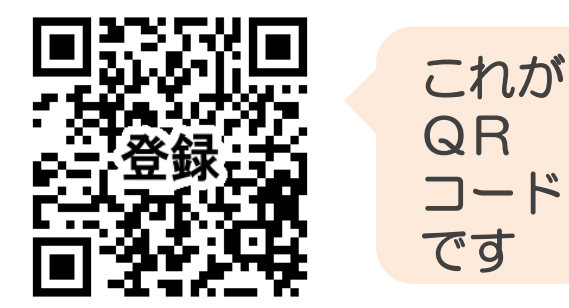

#### 赤枠で囲ったような絵が、ないですか?

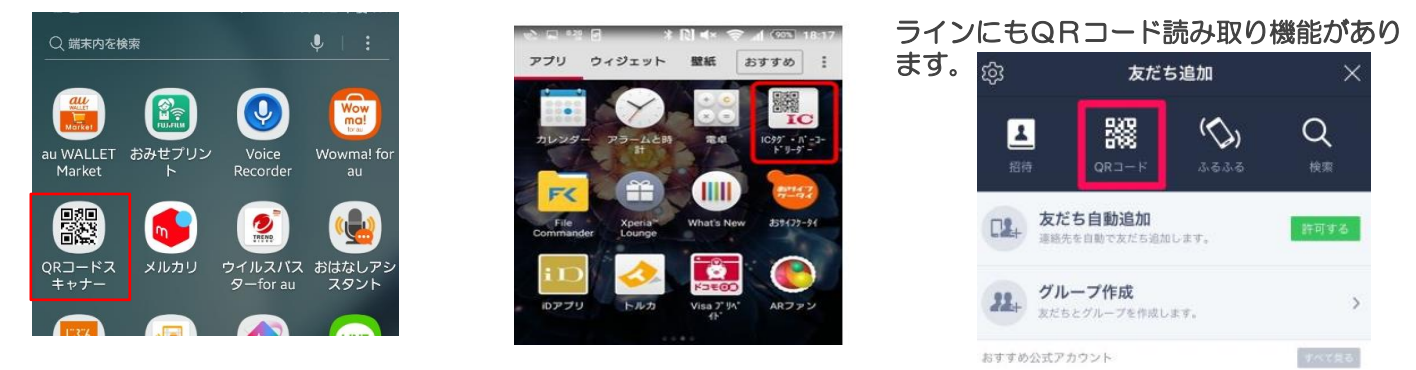

アプリがみつかったら・・・

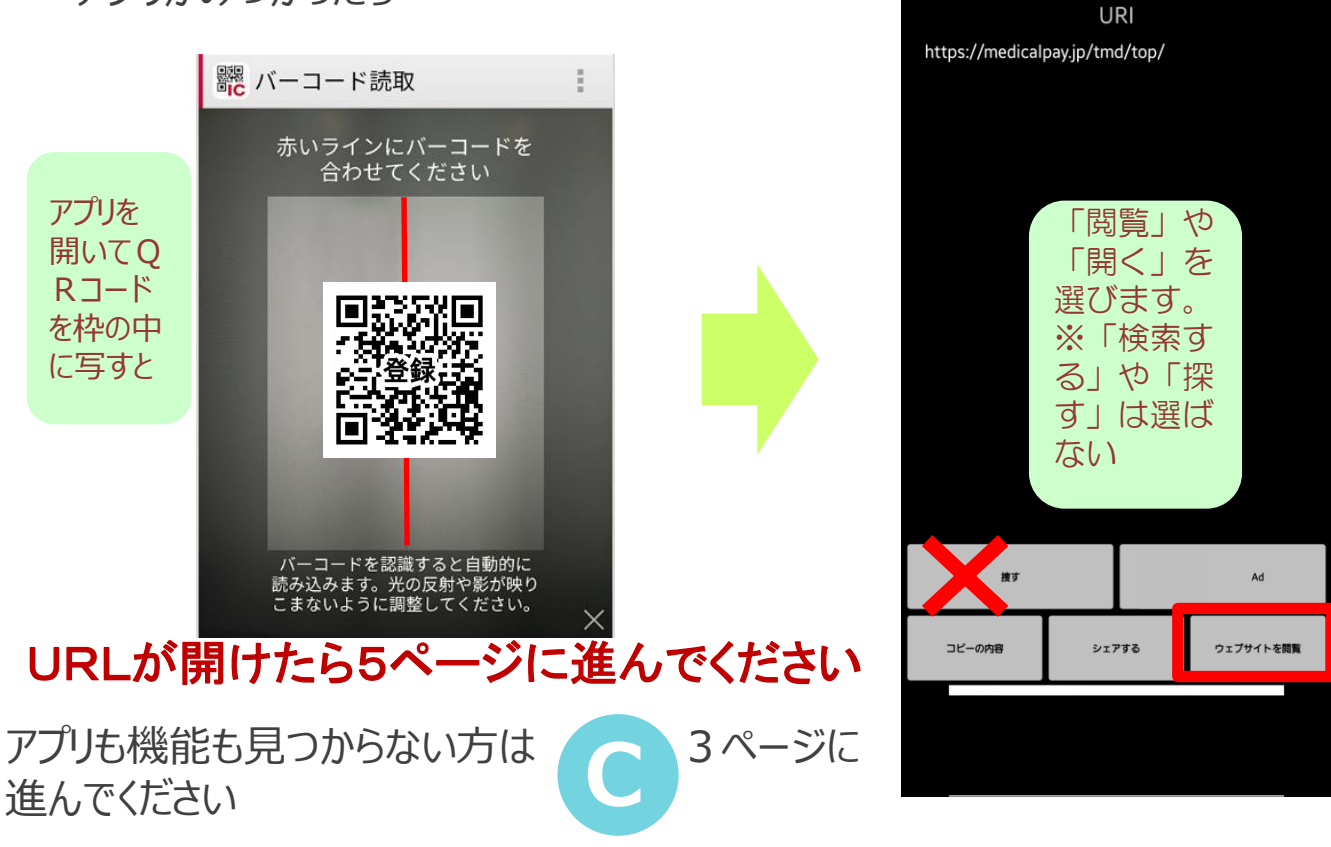

#### スマホ(iPhone、アンドロイド どちらも可)、パソコンの方 本院ホームページをインターネットで検索してURLを開く

インターネットブラウザ (Google chorme (クロム),Opera,Safari ,Firefox,Microsoft Edge(エッジ)など)で本院の公式ホームペー ジを検索します。

本院 医科 (医系診療部門) 公式ページのURLは https://www.tmd.ac.jp/medhospital/top.html です。

おすすめ検索単語: 東京科学大学病院 公式

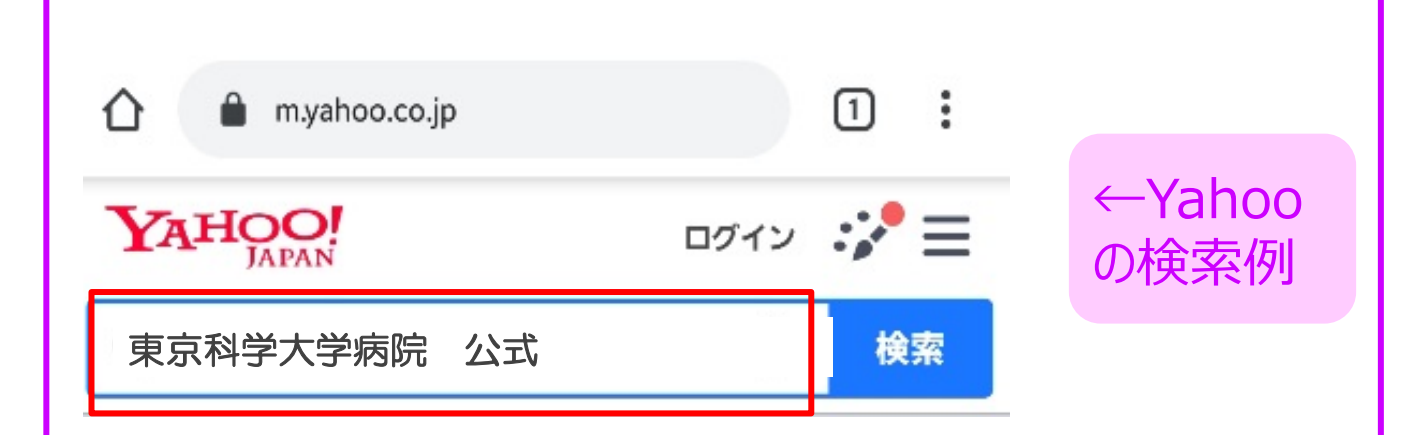

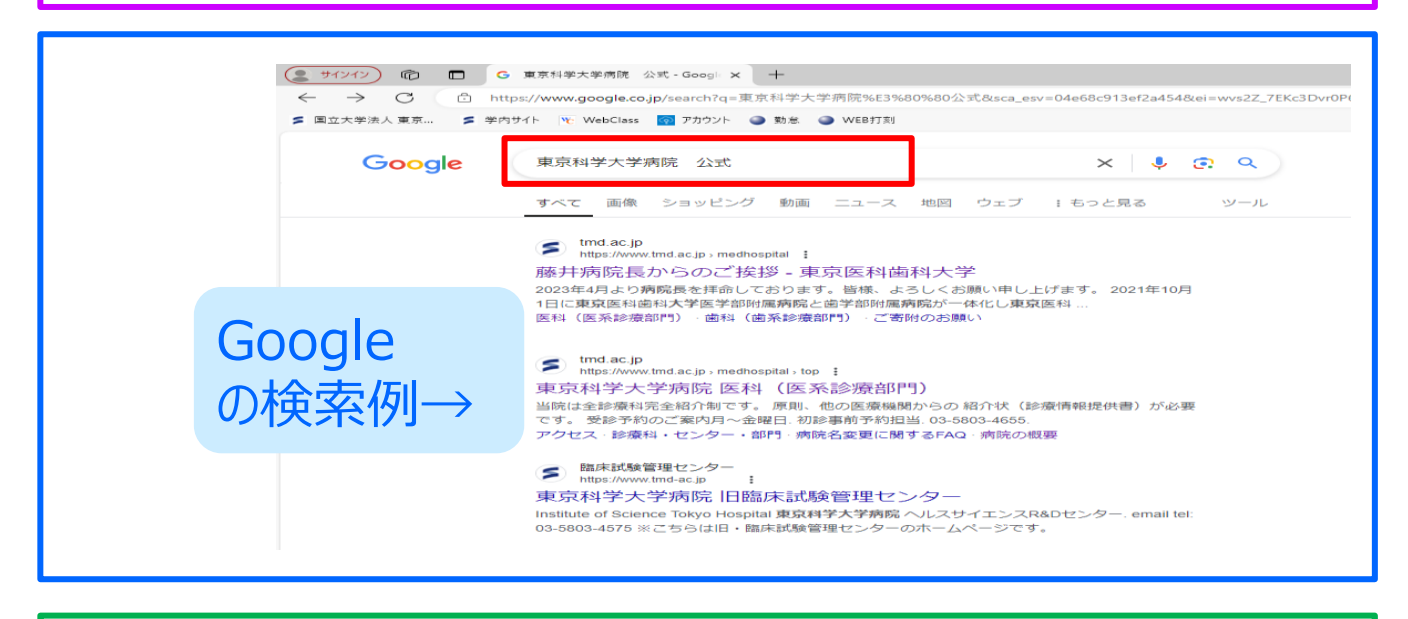

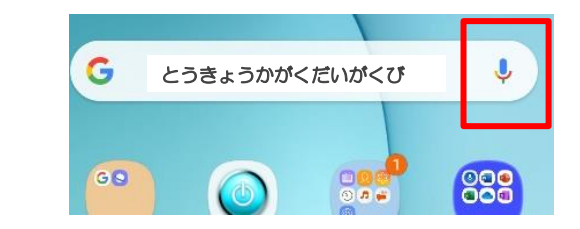

※マイク機能があれば、マイクの絵を 押して「とうきょうかがくだいがくびょうい ん こうしき」と話して開くこともでき ます。

のつづき

# これが本院 医科のホームページです (医科・歯科の選択画面は表示されないこともあります。)

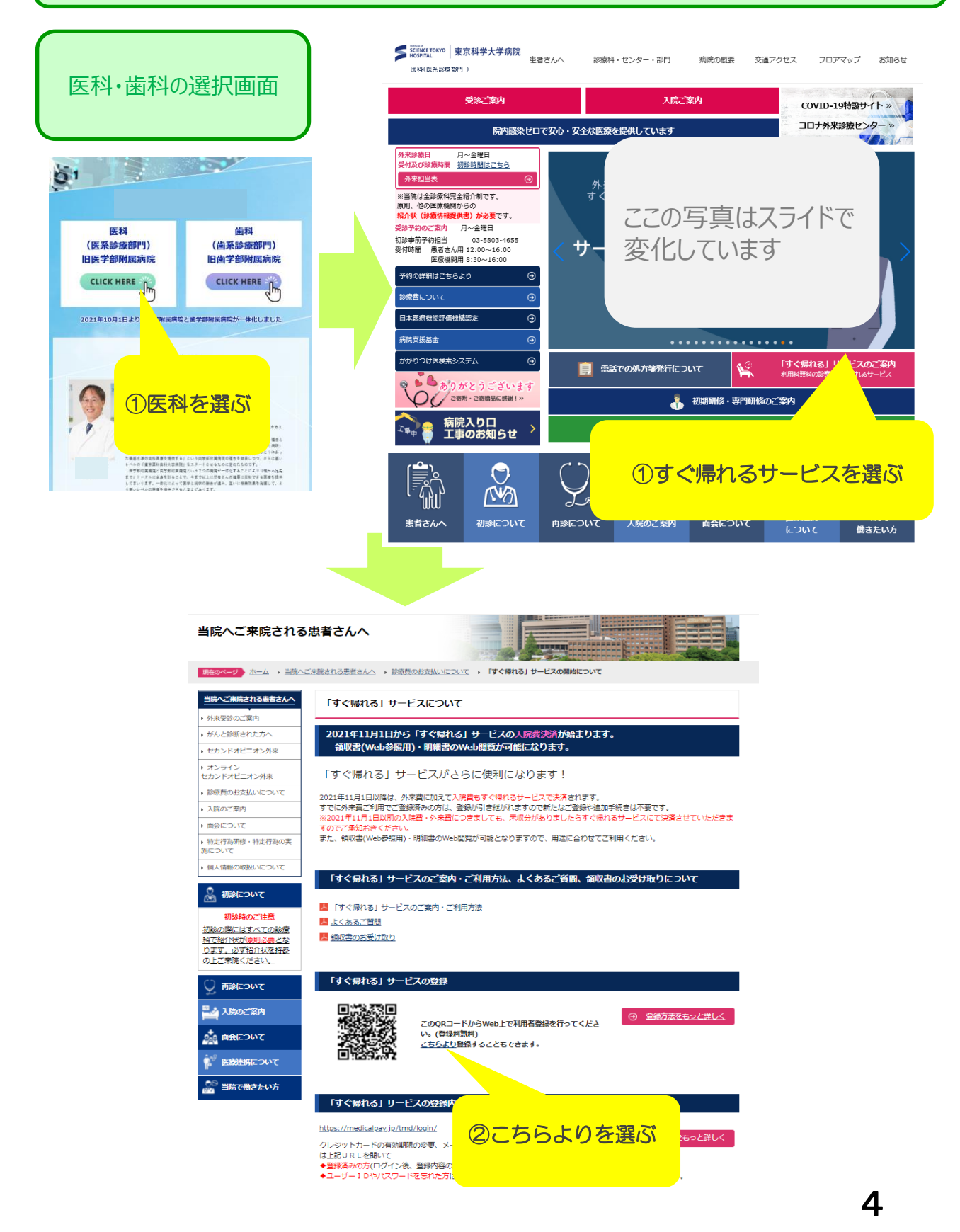

メールエントリー用URLを開くとこんなページです

## ●~●を行ってください

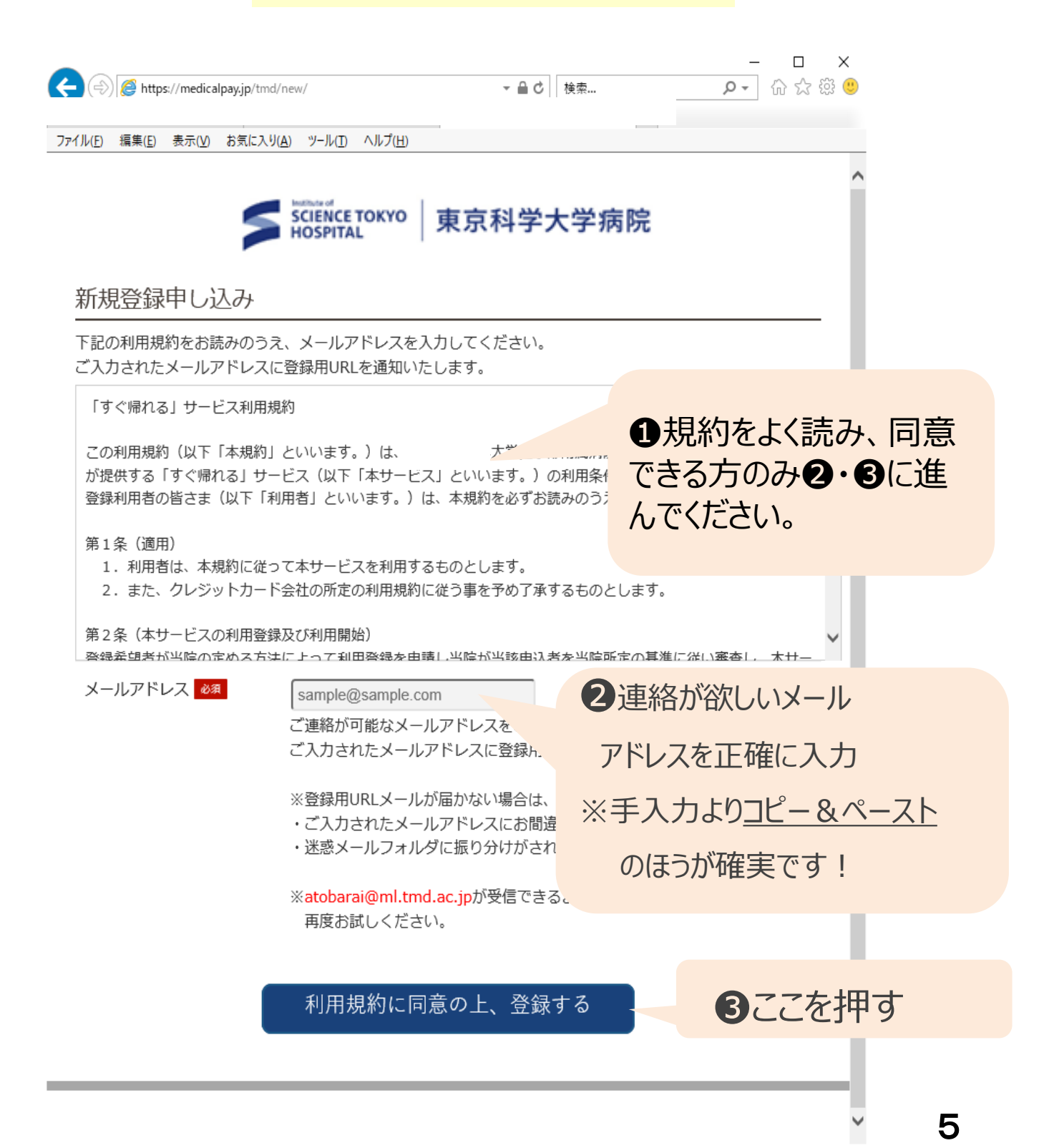

## こんなメールが届いたらメールエントリー完了です!

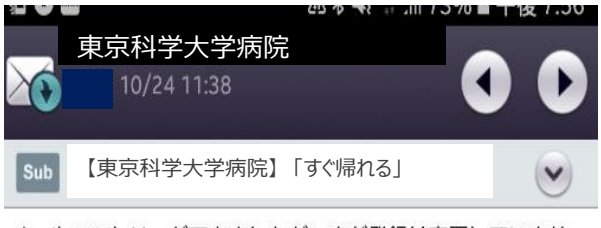

メールエントリーができましたが、まだ登録は完了していません。 以下のURLから「すぐ帰れる」サービスの登録をしてください。

https://medicalpay.jp/tmd/ot\_set/?id=d4lsymvs5kgsgs0ck0

【ご留意ください!】

このURLで1名登録可能です。(複数名の登録をしないでください。) 複数名登録する場合は、その都度メールエントリーをして、URL を取得してください。

\*本メールは送信専用です。 ご返信いただいてもお答えできませんのでご了承ください。 メールの本文に書かれているURLを開いて(閲覧して)ください。

このURLを開いて下さい その他の情報を入力する "利用申込"フォームへつづきます。

## 利用申し込みフォームです。詳細情報の入力をお願いします。

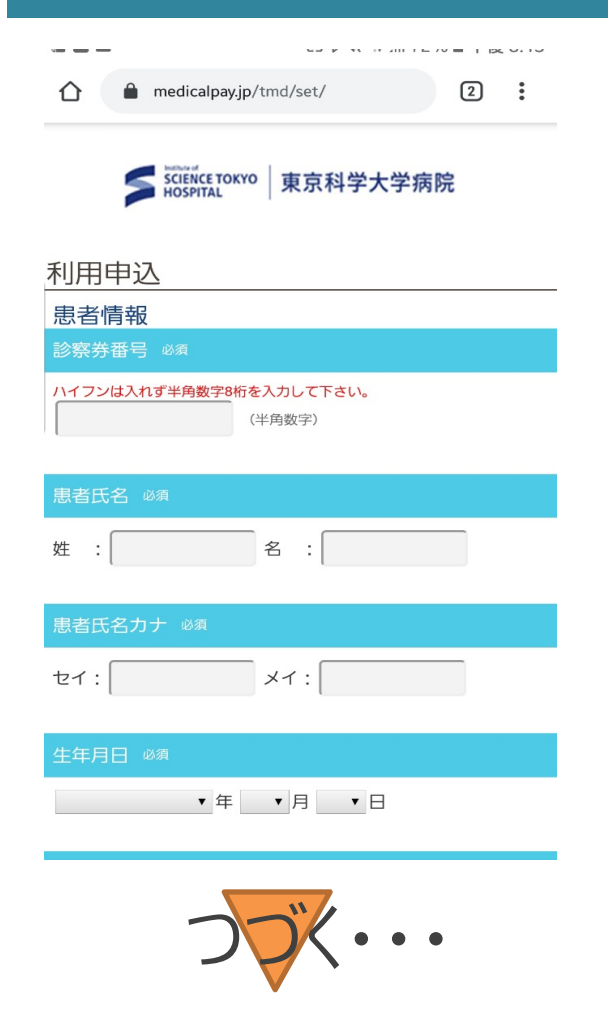

ここから「診察券番号」 「ご住所」「クレジットカー ド情報」等の入力が始ま ります。 お手元に当院の診察券 とクレジットカードをご用 意し、「すぐ帰れるサービ ス」の利用登録を完了さ せてください。

「すぐ帰れる」サービス登録の第一歩! メールエントリーについて

の説明はこれで終わります。利用申込 フォームの入力を続けて、 登録を完了させてください。 メールエントリー完了のメールが届かない・・・ そんなとき、考えられる理由

メールアドレスが誤って入力されていた→Q Rコードを読込 むなどして、再度メールエントリー画面(規約の書かれてい る画面)を開きなおし、正しいメールアドレスを入力して下さ い。

☞よくある誤りの例 ・アドレスの前に小さいスペースなどが入っている ・ | (III) と1 (イチ) o (オー) と0 (ゼロ) の誤り

手入力は間違いやすいので、コピーアンドペースト(コピ ペ)をお勧めします。スマホのコピペはアドレスが書かれた部 分を長押しすると"コピー"と表示されます。(機種によって 方法は異なります)

メールが迷惑メールボックスに仕分けされていた→迷惑メール ボックスを開いて探す。

メールが届くのに時間がかかっている→新着メールの送受信を してください。

☞メールは数秒で届く方と、数十分以上かかる方がいますが、 患者さんがお使いのパソコン、スマホのサーバー次第ですので、 本院ではメールが届くのが遅い理由はわかりません。 g-mailは受信に時間がかかる傾向があります。

裏につづきます

7

#### メールエントリー完了のメールが届かない・・・ そんなとき、考えられる理由

#### <u>atobarai@ml.tmd.ac.jp</u>からのメールが受信拒否設 定されている

→お使いのメールソフトの"設定"や"フィルター設定"などか ら受信拒否解除をする。解除はドメイン(@の後ろ部分。 ml.tmd.ac.jp)のみ入力する設定もございます。 ☞設定解除の方法は機種によって異なります。

☞それでも受信拒否解除設定ができない場合、スマホでしたら各携帯電話会社の問合せ窓口などに、パソコンでしたらサポートセンターなどに「atobarai@ml.tmd.ac.jpからのメールを受信したい」と問合せて、設定方法を教わってください。

◆特にスマホの場合、<u>ご自身で迷惑メール防止の受信拒</u> <u>否設定をしていない場合でも、受信拒否が標準設定され</u> <u>ていることがあります。</u>詳しくは各携帯電話会社へお問い合 わせください。

システムエラーと表示される→ブラウザとしてGoogle chorme(グーグルクロム)をお使いの方は、別ブラウザ (Opera,Safari,Firefox,Microsoft Edge(エッジ)等で の操作をお試しください。

◆お使いの端末に別ブラウザが入っていない場合は、インス トールが必要となります。詳しい方法は携帯やパソコンのサ ポートセンター等にお問い合わせください。